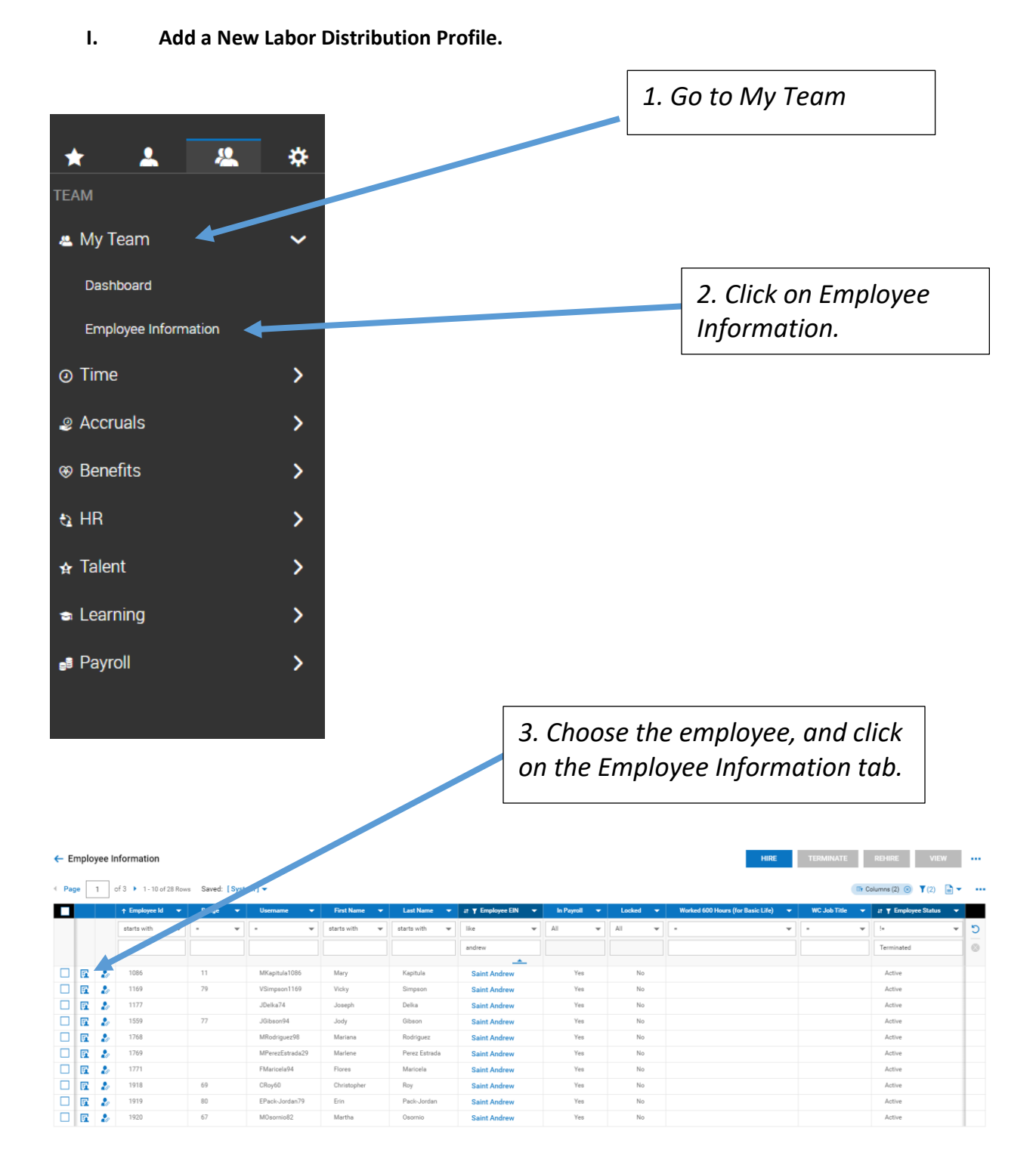

| Main Payroll HR Schedules | ACA 🛛 🔆 Edit Tabs   |                             | 4. Make<br>tab the | e sure you are on the Main<br>n click on Profiles. |
|---------------------------|---------------------|-----------------------------|--------------------|----------------------------------------------------|
| JUMP TO                   | Account Information |                             |                    |                                                    |
| Account Information       |                     | Primary EIN                 |                    | Username *                                         |
| Two-Factor Authentication | Saint Andrew        | Saint Andrew                |                    | M0sornio82                                         |
| Profiles                  | New Password        | Salutation                  |                    | Nickname                                           |
| Managers                  |                     | 0                           |                    |                                                    |
| Workflow Delegation       | First Name *        | Middle                      |                    | Last Name *                                        |
| Cost Centers              | Martha              |                             |                    | Osornio                                            |
| Descend to formation      | Suffix              | First Screen                |                    | Locale (Language & Format)                         |
| Personal Information      |                     | [Security Profile Default]  | EQ                 | Company Default 👻                                  |
| Badges                    | Time Zone           |                             |                    |                                                    |
| Account Demographics      | Mountain            | User Must Change Password a | it Next Logon      |                                                    |
| Account Contacts          |                     |                             |                    |                                                    |
| Pay Information           | Security Questions  |                             |                    |                                                    |
|                           | Question            | Answer                      |                    |                                                    |

| A                         | Profiles                                                                                                    |
|---------------------------|----------------------------------------------------------------------------------------------------|
| JUMP TO                   | Profiles are settings which are applied to user accounts that determine key aspects for the user such as the type of timesheet, the security level, pays frequency, holiday schedule, works schedule, etc. Profiles provide a convenient way to apply many settings to taxe arounts. |
| Account Information       | Manage Profiles                                                                                                    |
| Two-Factor Authentication |                                                                                                    |
| Profiles                  | Managers                                                                                                    |
| Managers                  | Manager 1 HR Contact                                                                                                    |
| Workflow Delegation       | Choose Employee Choose Employee 🖸                                                                                                    |
| Cost Centers              |                                                                                                    |
| Personal Information      | Workflow Delegation                                                                                                    |
|                           |                                                                                                    |
|                           |                                                                                                    |
|                           | 5. Click on Manage Profiles.                                                                                                    |
|                           |                                                                                                    |

| JUMP TO                 | Simple Profiles        |    |                      |       |
|-------------------------|------------------------|----|----------------------|-------|
| Simple Profiles         | Access                 |    | Accruals             |       |
| Retirement Plan         | Choose                 | E  | Choose               | Ed    |
| Benefit                 | Competency             |    | Demographic          |       |
| Counter Distribution    | Choose                 | B  | Choose               | Eq    |
| Counter Distribution    | Holiday                |    | Labor Distribution   |       |
| New UI Dashboard Layout | Choose                 | R  | Choose               | Eq    |
| Pay Calculation         | Pay Period             |    | Performance Review   |       |
| Pay Prep                | Saint Andrew School SM | Eq | Choose               | Eq    |
| Time Off Planning       | PST Population         |    | Security             |       |
| Workday Breakdown       | Choose                 | Eq | Employee             | Eð    |
| Work Time Regulations   | Succession             |    | Timesheet            |       |
| Work Schedule           | Choose                 | Eq | Start/End (All Days) | Eð    |
| Hork Schedule           | TS Auto Population     |    | Training             |       |
|                         | Choose                 | Ľä | Choose               | Ľà    |
| 7. Click on             | Add New Profile.       |    | CANCI                | EL SA |
|                         |                        |    |                      |       |

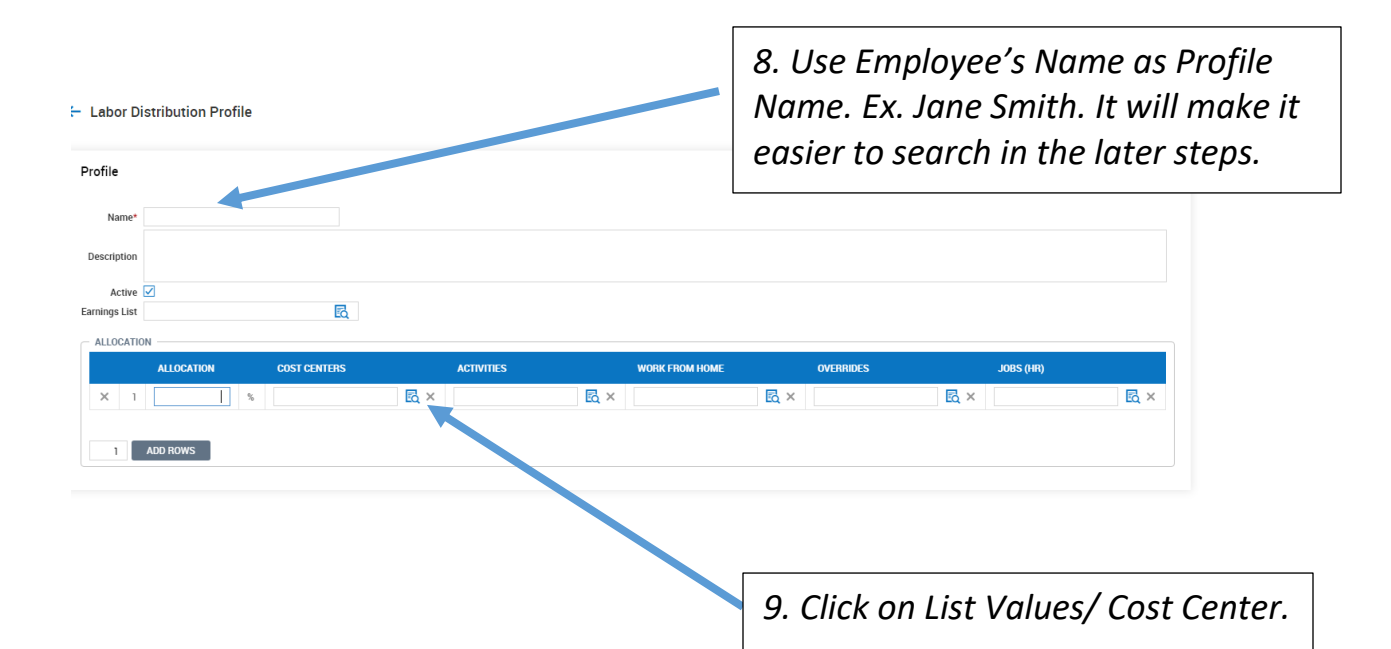

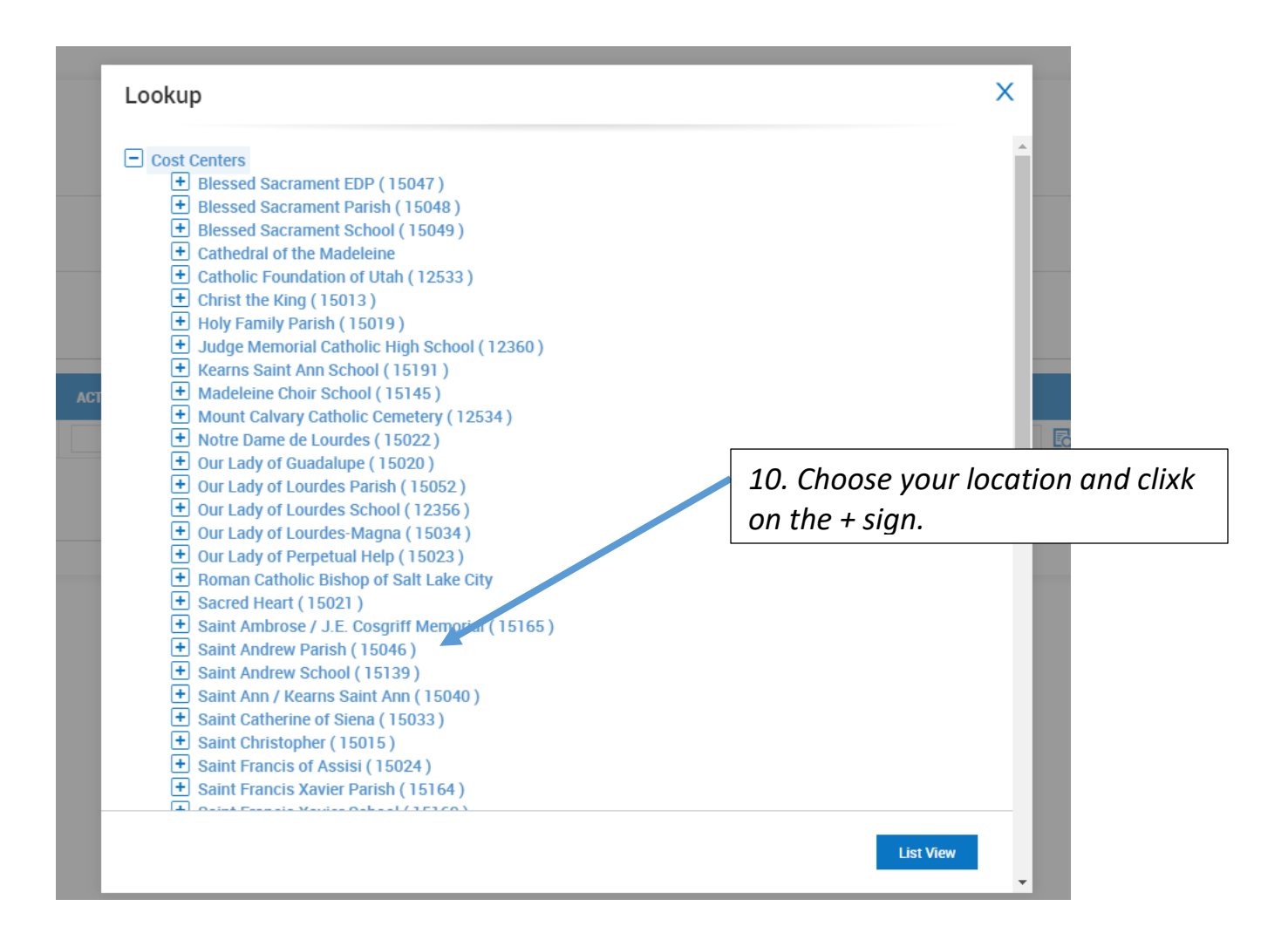

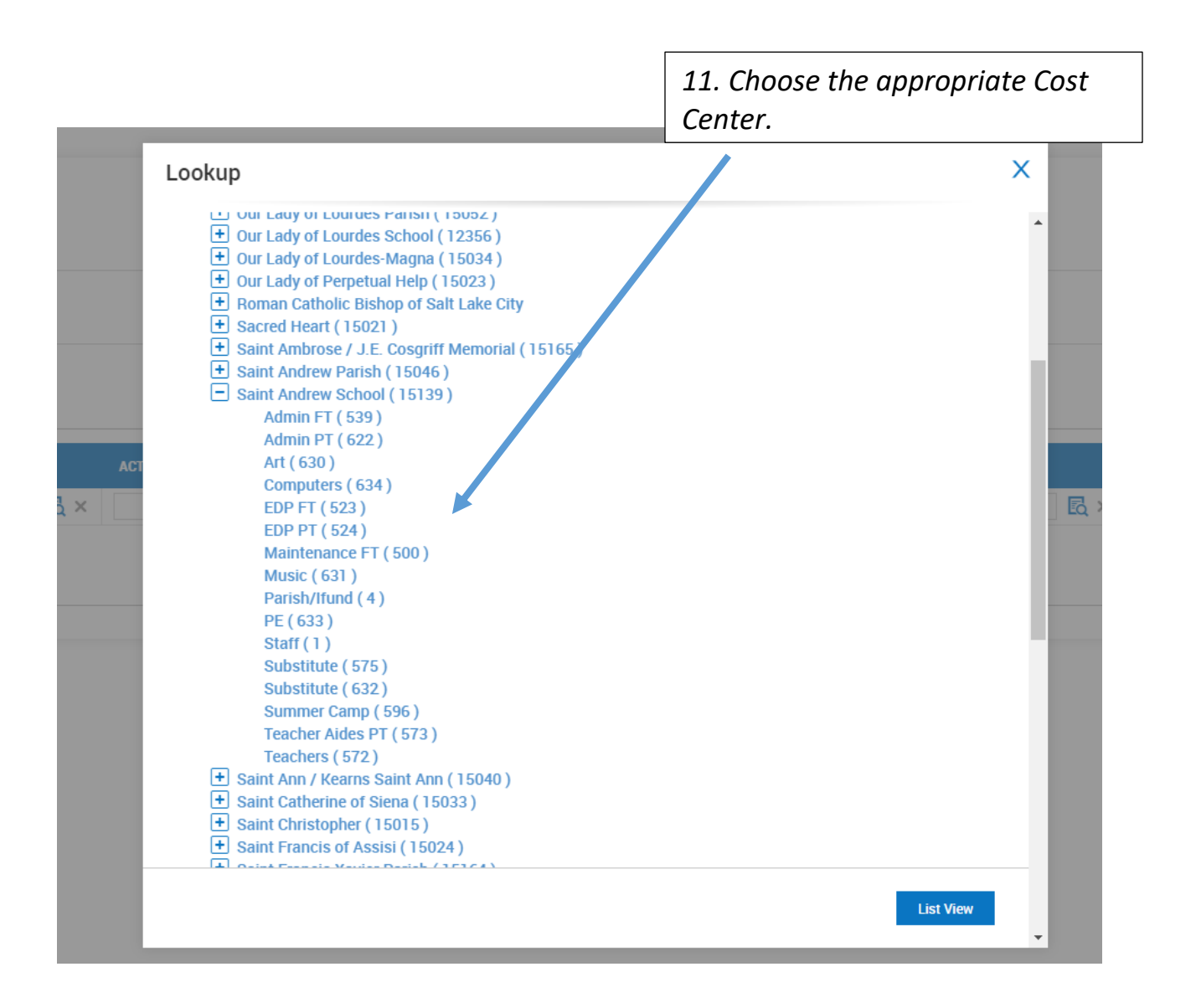

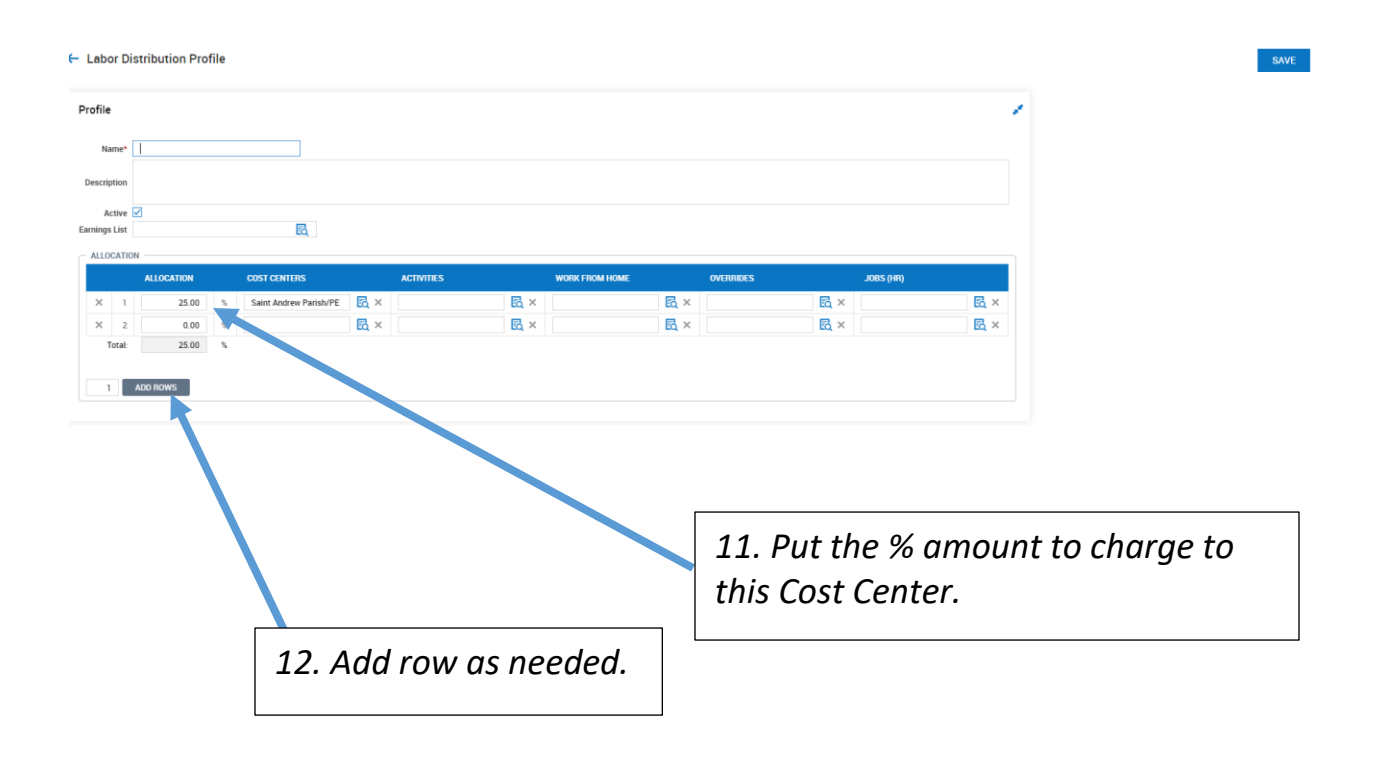

| 🗕 Labor Di              | stribution Profile     |                          |                   |                      |                |     |           |              |            | SAVE |
|-------------------------|------------------------|--------------------------|-------------------|----------------------|----------------|-----|-----------|--------------|------------|------|
| Profile                 |                        |                          |                   |                      |                |     |           |              | 1          | 1    |
| Name*                   | Jane Smith             |                          |                   |                      |                |     |           |              |            |      |
| Description             |                        |                          |                   |                      |                |     |           |              |            |      |
| Active<br>Earnings List |                        | R                        |                   |                      |                |     |           |              |            |      |
| ALLOCATIO               | ALLOCATION             | COST CENTERS             | ACTIVITIE         | S                    | WORK FROM HOME |     | OVERRIDES | JOBS (HR)    |            |      |
| × 1                     | 45.00 %                | Saint Andrew Parish/Art  | R ×               | 🛃 ×                  |                | 🛃 × |           | R ×          | <u>€</u> × |      |
| × 2                     | 55.00 %                | Saint Andrew Parish/Reli | Eq. ×             | Eq. ×                |                | R × |           | EQ ×         | Eq. ×      |      |
|                         |                        |                          |                   |                      |                |     |           |              |            |      |
| 2<br>0                  | 13. As yo<br>allocatio | ou add th<br>on, the to  | ie Cost<br>tal mu | Center o<br>st =100% | and %<br>%.    |     |           |              |            |      |
|                         |                        |                          |                   |                      |                |     |           | 14. Click So | ave        |      |

| <b>←</b> 1 | aboı.   | Distr | ributio      | n Profiles          |                                            |            |   |               |             |              |           |              |            |                |            |               | ADD N     | NEW PROFILE      | VIE         | W ALL ALLO   | CATIONS  |
|------------|---------|-------|--------------|---------------------|--------------------------------------------|------------|---|---------------|-------------|--------------|-----------|--------------|------------|----------------|------------|---------------|-----------|------------------|-------------|--------------|----------|
| Rov        | s On Pa | age 2 | 20 🗸         | Showing: 1-20 Of 45 | Page 1 Of 3 > C Refresh Data               |            |   |               |             |              |           |              |            | S S Fu         | I Screen   | [Default] ~   | \$        | 🕻 Settings 🗸     | ≣≣ Sele     | ct Columns   | 1 Export |
|            |         |       |              | Name                | Cost Centers                               | Activities |   | Work From     | n Home      | Overrides    |           | Jobs (HR)    |            | Allocation %   | D          | escription    |           | Active           |             | Created      |          |
|            |         |       |              | = v                 | = v                                        | -          | ~ | -             | ~           |              | ~         | -            | ~          | = ``           | -          |               | ~         | All              | ~           | -            | ~        |
| 0          | ×       | Q.    |              | Abby Eardley        | age Catholic Center, LLC/HS Instruction    |            |   |               | =           | <b>=</b>     |           |              |            | 75.            | 00%        |               |           | Y                |             | 05/26/2020 1 | 1:16a    |
| 0          | х       | Ð     | 2            | Abby Eardley        | Skaggs Case Center, LLC/MS Instruction     |            |   |               |             |              |           |              |            | 25.            | 00%        |               |           | Υ                |             | 05/26/2020 1 | 1:16a    |
| ø          | ×       | Ð     | - 🔏          | Andrew Trost        | Skaggs Catholic Center, 1945 Admin         |            |   |               |             |              |           |              |            | 44             | 00%        |               |           | Υ                |             | 05/26/2020 0 | 3:17p    |
| ø          | ×       | Ф     | - 2          | Andrew Trost        | Skaggs Catholic Center, LLC/HS Inso. Sen   |            |   |               |             |              |           |              |            | 56.            | 00%        |               |           | Y                |             | 05/26/2020 0 | 3:17p    |
| ø          | x       | Ð     | <u>&amp;</u> | April Van der sluys | Skaggs Catholic Center, LLC/MS Admin       |            |   |               |             |              |           |              |            | 20.            | 00%        |               |           | Υ                |             | 05/26/2020 0 | 3:19p    |
| ø          | x       | Ъ     | 2            | April Van der sluys | Skaggs Catholic Center, LLC/HS Development |            |   |               |             |              |           |              |            | 60.            | 00%        |               |           | Y                |             | 05/26/2020 0 | 3:19p    |
| 0          | x       | Ð     | 2            | April Van der sluys | Skaggs Catholic Center, LLC/EL Admin       |            |   |               |             |              |           |              |            | 20.            | 00%        |               |           | Y                |             | 05/26/2020 0 | 3:19p    |
|            |         |       |              |                     |                                            |            |   | 15. T<br>adde | The<br>ed h | new<br>ere ( | La<br>and | bor<br>d cai | Dis<br>n b | tribu<br>e sea | tio<br>rch | n pr<br>ned i | rof<br>by | file is<br>' nan | s no<br>ne. | ow           |          |

II. Adding the new Labor Distribution to an Employee's Profile.

| 🔶 🚾 Marinelle Cline (Roman Catholic Bisho                   | op of Salt Lake City) (691) 🤰 🛛 Main                                                                                       | <b>*</b> ⇔                                                       | My Team/Employee Information/Employee Profile                                                                                   |
|-------------------------------------------------------------|----------------------------------------------------------------------------------------------------|------------------------------------------------------------------|----------------------------------------------------------------------------------------------------|
| JUMP TO<br>Account Information<br>Two-Factor Authentication | Profiles<br>Profiles are settings which are applied to us<br>provide a convenient way to apply many set<br>Manage Profiles | er accounts that determine key aspect<br>tings to user accounts. | for the user such as the type of timesheet, the security level, pays frequency, holiday schedule, works schedule, etc. Profiles |
| Profiles<br>Managers<br>Workflow Delivitation               | Managers<br>Manager 1<br>Choose Employee                                                                                   | HR Conta                                                         | t<br>Employee 🖪 🕈                                                                                                    |
|                                                             |                                                                                                    |                                                                  |                                                                                                    |
| 16. Go back to a<br>Employee Infor<br>and click on Pro      | the<br>mation tab<br>ofiles.                                                                                               |                                                                  |                                                                                                    |
|                                                             |                                                                                                    |                                                                  | 17. Click on Manage Profiles.                                                                                                   |

| JUMP TO                 | Simple Profiles                 |                    |             |
|-------------------------|---------------------------------|--------------------|-------------|
| Simple Profiles         | Access                          | Accruals           |             |
| Retirement Plan         | Choose                          | EQ Choose          | Eq          |
| Banafit                 | Competency                      | Demographic        |             |
| Denem                   | Choose                          | EQ Choose          | Eq          |
| Counter Distribution    | Holiday                         | Labor Distribution |             |
| New UI Dashboard Layout | Choose                          | E zitose           | EQ          |
| Pay Calculation         | Pay Period                      | Performance Review | 1           |
| Pay Prep                | Roman Catholic Bishop Bi-Weekly | Choose             | EQ          |
| Time Off Planning       | PST Population                  | Security           |             |
| Workday Breakdown       | Choose                          | Administrator      | EQ          |
|                         | Succession                      | Timesheet          |             |
| Work Time Regulations   |                                 |                    |             |
|                         |                                 |                    | CANCEL SAVE |
| 3. Click on Lab         | or Distribution.                |                    |             |

| IIIMP TO             | Brows | e and Select Labor Distribution Profile |             | ×     |       |
|----------------------|-------|-----------------------------------------|-------------|-------|-------|
| Simple Profiles      | Page  | 1 of 2 1 - 20 of 21 Rows                | Search      | Q     |       |
| Retirement Plan      |       | Name                                    | Description |       | E     |
| Benefit              | 0     | Abby Eardley                            |             |       |       |
| Counter Distribution | 0     | Andrew Trost                            |             |       | Ľö    |
| New UI Dashboard Lav | 0     | April Van der sluys                     |             |       |       |
| Pay Calculation      | 0     | Cameron Brownell                        |             |       | Ľö    |
| Pay Calculation      | 0     | Daniel Sontum                           |             |       |       |
| Pay Prep             | 0     | Douglas Jones                           |             |       | Ľö    |
| Time Off Planning    | 0     | Heather Church                          |             |       |       |
| Workday Breakdown    | 0     | James Duane                             |             | •     | E     |
| Work Time Regulation |       |                                         | [           | CLOSE |       |
|                      |       |                                         |             | CANCE | EL SA |
| IVDO                 |       | mit l'net l'antere                      |             |       |       |

| Browse and Select Labor Distribution Profile | X           |
|----------------------------------------------|-------------|
| Page 1 of 1 ▶ 1-1 of 1 Rows                  | cline       |
| Name                                         | Description |
| Marinelle Cline                              |             |
| 21. Select the Name.                         |             |

| JUMP TO                                                                                                    | Simple Profiles                 |         |                                       |     |
|----------------------------------------------------------------------------------------------------|---------------------------------|---------|---------------------------------------|-----|
| Simple Profiles                                                                                                    | Access                          |         | Accruals                              |     |
| Retirement Plan                                                                                                    | Choose                          | Eq      | Choose                                | Eq  |
| Benefit                                                                                                    | Competency                      |         | Demographic                           |     |
|                                                                                                    | Choose                          | Eq.     | Choose                                | Eq  |
| Counter Distribution                                                                                                    | Holiday                         |         | Labor Distribution                    |     |
| New UI Dashboard Layout                                                                                                    | Choose                          | Eq      | Marinelle Cline                       | Eq  |
| Pay Calculation                                                                                                    | Pay Period                      |         | Performance Review                    |     |
| Pay Prep                                                                                                    | Roman Catholic Bishop Bi-Weekly | B       | Choose                                | Eq  |
| Time Off Planning                                                                                                    | PST Population                  |         | Security                              |     |
| Workday Breakdown                                                                                                    | Choose                          | Eq      | Administrator                         | Eq. |
| Work Time Regulations                                                                                                    | Succession                      |         | Timesheet                             |     |
| <b>,</b>                                                                                                    |                                 | m       | OF HE LAND                            | m   |
| 2. The name wi<br>bor Distributio                                                                                                    | Ill now appears in the on box.  | enters  |                                       |     |
| 2. The name wi                                                                                                    | Ill now appears in the on box.  | enters  |                                       |     |
| 2. The name wi                                                                                                    | Ill now appears in the on box.  | enters  | 23. Hit Sav                           | ие. |
| 2. The name wi                                                                                                    | ill now appears in the on box.  | enters  | 23. Hit Sav                           | /e. |
| 2. The name with the second second se | Ill now appears in the on box.  | PITERS  | 23. Hit Sav                           | ие. |
| 2. The name with the formation of the second second | Ill now appears in the on box.  | enters  | 23. Hit Sav                           | /e. |
| 2. The name with abor Distribution Hoor Profile                                                                                                    | Ill now appears in the on box.  | enters  | 23. Hit Sav                           | 7   |
| 2. The name with abor Distribution of the second second se | Il now appears in the on box.   | enters  | 23. Hit Sav                           | ие. |
| 2. The name with abor Distribution of the second second se | Ill now appears in the on box.  | enters  | 23. Hit Sav                           | /е. |
| 2. The name with abor Distribution Hoor Profile                                                                                                    | Ill now appears in the on box.  | ENTERS  | 23. Hit Sav<br>Jtio<br>line<br>OK Rev | 7   |
| 2. The name with abor Distribution <b>Hoor</b> Profile                                                                                                    | Il now appears in the on box.   | BITIERS | 23. Hit Sav                           | ие. |
| 2. The name with abor Distribution of the second second se | Ill now appears in the on box.  |         | 23. Hit Sav                           | ие. |